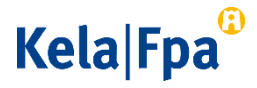

## Suojatun sähköpostin lähettäminen Kelaan

Asioi ensisijaisesti OmaKelassa. OmaKelaan kirjaudutaan verkkopankkitunnuksilla tai mobiilivarmenteella. <u>Lue lisää OmaKelasta (www.kela.fi/omakela)</u>.

Jos et voi käyttää verkkopalveluja ja vahvaa tunnistetta, voit käyttää tämän ohjeen mukaisesti suojattua sähköpostia. Huomaa, että sähköpostiviestit ovat suojattuja vain, jos ne lähetetään osoitteesta https://securemail.kela.fi/posti.

## Näin lähetät suojattua sähköpostia Kelaan

Toimi alla olevien ohjeiden mukaan, kun lähetät suojattua sähköpostia Kelaan.

• <u>Avaa suojattu sähköposti (https://securemail.kela.fi/posti)</u>. Selaimeen avautuu ikkuna. Kirjoita oma sähköpostiosoitteesi Lähettäjä-kenttään. Klikkaa Jatka-painiketta.

| Kela <sup>©</sup>                       |     | LUOTTAMUKSELLINEN VIESTI<br>Turvallisuustaso: 256-bittinen salaus | ?        |
|-----------------------------------------|-----|-------------------------------------------------------------------|----------|
| Viestin lähetys - Lähettäjän tunnist    | tus |                                                                   |          |
| Lähettäjä sähköpostiosoitteesi<br>Jatka |     | ]                                                                 |          |
|                                         |     | @ 1999 - 2017 Deltagon Group Oy. All rights r                     | eserved. |

• Klikkaa seuraavaksi avautuvassa ikkunassa Rekisteröidy-painiketta.

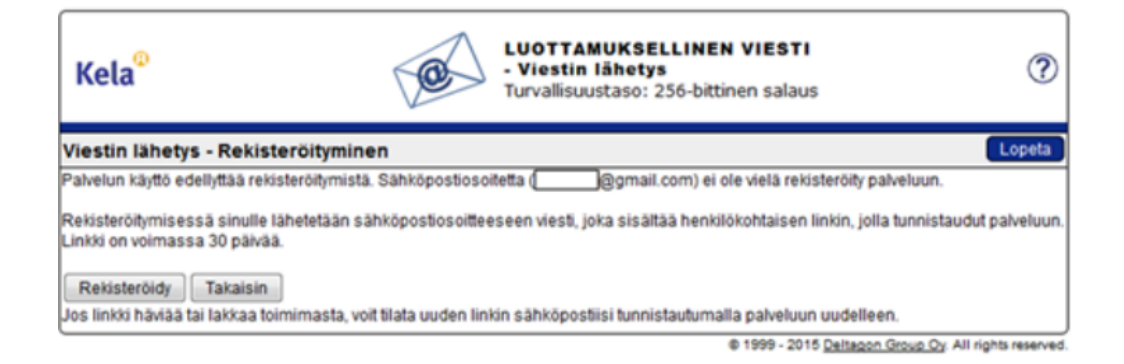

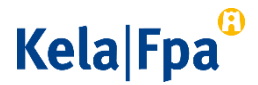

• Saat ilmoituksen, että rekisteröinti onnistui.

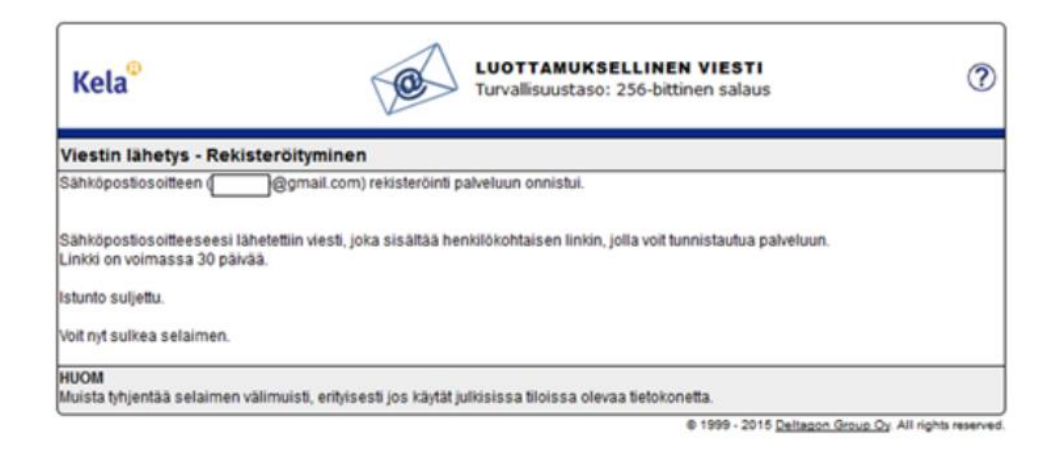

 Kirjaudu siihen sähköpostiin, jonka osoitteen ilmoitit Lähettäjä-kenttään, kun avasit suojatun sähköpostin. Sähköpostissasi on viesti, jossa kerrotaan, että olet rekisteröitynyt suojatun sähköpostin lähettäjäksi. Voit lähettää Kelaan suojattua sähköpostia klikkaamalla viestin alaosassa olevaa linkkiä. Linkki toimii 30 päivän ajan.

| noreply@kela.fi                                                                                                    |
|----------------------------------------------------------------------------------------------------|
| -> minä 💌                                                                                                    |
| FI/SV/EN                                                                                                    |
| Osoitteesi on rekisteröity palvelimelle <u>securemail.kela.fi</u> salatun postin lähettäjäksi.<br>Rekisteröinti on voimassa 30 päivää.<br>Käytä alla olevaa linkkiä salatun postin lähettämiseen.  |
| Din e-postadress har registrerats på servern <u>securemail.kela.fi</u> för att skicka meddelanden.<br>Registreringen är giltig i 30 dagar.<br>Använd länken för att skicka krypterade meddelanden. |
| Your address is registered on server <u>securemail.kela.fi</u> as a sender of secured mail.<br>The registration is active for 30 days.<br>Use the link below to send secured messages.             |
| https://securemail.kela.fi/posti?6rLpl9DOGVESX2ptYUS7QFGrqRr0xBPp                                                                                                    |

• Kun olet klikannut linkkiä, saat näkyviin sähköpostipohjan. Lähettäjä-kentässä näkyy oma sähköpostiosoitteesi.

Kirjoita Vastaanottaja-kenttään se Kelan sähköpostiosoite, johon haluat lähettää viestin. Hyväksy vastaanottajan sähköpostiosoite klikkaamalla Valmis-painiketta.

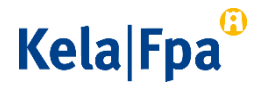

| Kela®                                          | e                                                                  | LUOTTAMUKSELLINEN VIESTI<br>- Viestin lähetys<br>Turvallisuustaso: 256-bittinen salaus | ?      |
|------------------------------------------------|--------------------------------------------------------------------|----------------------------------------------------------------------------------------|--------|
| Lähetä<br>Lähetä<br>Lähettäjä<br>Vastaanottaja | @omail.com<br>@kela.fi                                             | Muokkaa                                                                                | Lopeta |
| Viesti                                         | Kirjoita viestisi tähän.]<br>Lisää tarvittavat Liitteet painamalla | Selaa-nappia.                                                                          |        |
| Littetiedostot                                 | Lisää liitetiedosto<br>Selaa                                       | Litta                                                                                  |        |

Kirjoita Aihe-kenttään viestin otsikko. Kirjoita viestisi Viesti-kenttään.

- Jos haluat lisätä liitteitä, klikkaa Selaa-painiketta ja valitse koneeltasi haluamasi tiedosto. Klikkaa vielä Liitä-painiketta, jotta tiedosto säilyy viestin liitteenä. Lisäämäsi liite näkyy viestikentän alaosassa. Voit poistaa tai lisätä liitteitä.
- Kun viesti ja liitteet ovat valmiina, klikkaa Lähetä-painiketta sähköpostipohjan vasemmasta yläkulmasta.
- Saat vahvistuksen, että sähköpostin lähettäminen onnistui. Sähköpostisi menee salattuna Kelaan. Jos haluat tallentaa viestin itsellesi, klikkaa Tallenna-painiketta.

## Kela|Fpa<sup>®</sup>

| Kela <sup>©</sup> | Ø                                   | LUOTTAMUKSELLINEN VIESTI<br>- Viestin lähetys<br>Turvallisuustaso: 256-bittinen salaus | ?                             |
|-------------------|-------------------------------------|----------------------------------------------------------------------------------------|-------------------------------|
| Vahvistus         |                                     |                                                                                        | Uusi viesti 🚺 Lopeta 🕽        |
| Viestin lähetys   | onnistui.                           |                                                                                        | 븝                             |
| Lähettäjä         | @gmail.com.s                        |                                                                                        | _                             |
| Vastaanottaja     | @kela.fi                            |                                                                                        |                               |
| Aihe              | Kirjoita viestin aihe               |                                                                                        |                               |
| Päiväys           | Fri, 10.7.2015 12:06:07             |                                                                                        |                               |
| Kirjoita viestisi | tāhān.                              |                                                                                        |                               |
| Lisää tarvittava  | t Liitteet painamalla Selaa-nappia. |                                                                                        |                               |
| Liitetiedostot    | Liite.docx [12.6 KB]                |                                                                                        |                               |
|                   |                                     | Viesti liitetiedostoineen (zip)                                                        | ▼ Tallenna                    |
|                   |                                     | © 1999 - 2015 Deltagon (                                                               | Group Oy. All rights reserved |

• Odota Kelan vastausta viestiisi. Kela vastaa sinulle suojatulla sähköpostilla.

Huomaa, että voit lukea Kelasta lähetetyn suojatun sähköpostin vain sillä laitteella, jolla avaat viestin ensimmäisen kerran.